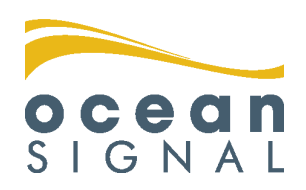

Inland Waterways Supplement

# **ATA100**

ATA100 Combined Class A / Inland AIS

English

www.oceansignal.com

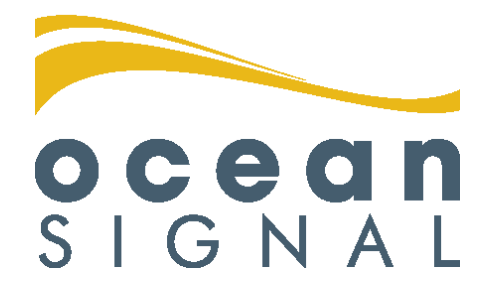

# © 2020 Ocean Signal Ltd

The technical data, information and illustrations contained in this manual were believed to be correct at the time of print. Ocean Signal Ltd reserve the right to change specifications and other information contained in this manual as part of our continual improvement process.

No part of this manual may be reproduced, stored in a retrieval system or transmitted in any form, electronic or otherwise, without the prior permission of Ocean Signal Ltd.

No liability can be accepted for any inaccuracies or omissions in this manual.

Ocean Signal® is a registered trademark of Ocean Signal Ltd.

### ADDITIONAL INFORMATION

| ATA100 INSTALLATION MANUAL | 9125-03333 |
|----------------------------|------------|
| ATA100 USER MANUAL         | 9125-02691 |
| ATA100 QUICK START MANUAL  | 9125-03496 |

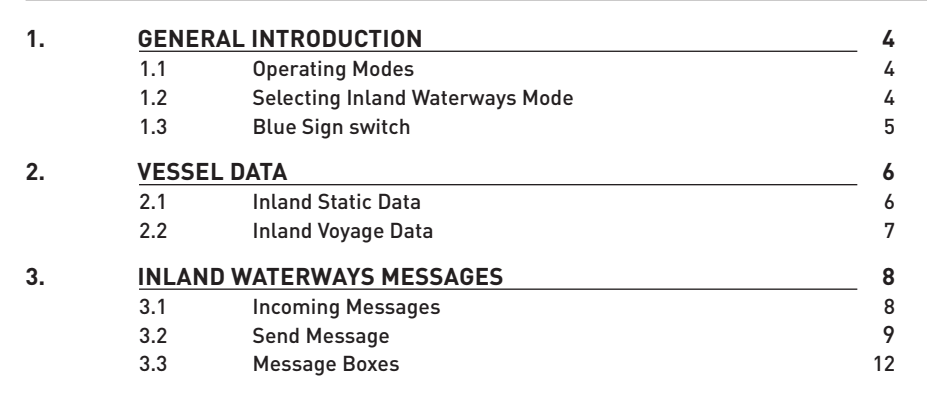

ocean SIGNAL

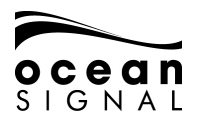

#### 1. GENERAL INTRODUCTION

#### 1.1 Operating Modes

The ATA100 AIS Transceiver can be operated either in SOLAS or Inland Waterways mode.

The default operating mode is SOLAS and the Inland Waterways mode must be selected via the menu system.

#### 1.2 Selecting Inland Waterways Mode 1.2.1 (E) (C) Settings (I) (C) System (I) (C) General (I): Transmitter Mode **Operation Mode** Inland Waterways Automatic Local Time Offset Sound speaker on alarm +/-Hours Minutes Alert On + 0 0 **Current Language** English Addressed message retry limit 3 **Device Alerts** Enable Locating Device Alerts Target Display Options Show beacons under test as targets Save

Select Inland Waterways in the Operation Mode box and then save the selection.

Save 🕑 will return you to the Map page.

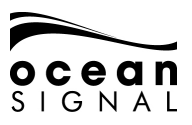

#### 1.3 Blue Sign switch

#### 1.3.1 Installing the Blue Sign Switch

See the ATA100 Installation Manual Section 2.3.6 (page 15) for wiring details. A latching switch must be connected to the Blue Sign terminals in the rear of the ATA100.

#### 1.3.2 Activating a Blue Sign switch

For the Blue Sign switch to operate it must be activated in the system's Advanced Settings.

| Settings  System  A | dvanced 🔃               |
|---------------------|-------------------------|
| Passwords:          | AIS                     |
| User Password       | Send VDO once per sec   |
| Admin Password      | External EPFS Installed |
|                     | External HDG Installed  |
|                     | External ROT Installed  |
| Unit Reset          | Use Blue Sign Switch    |
| Reset               | Enabble Long Range Tx   |
|                     |                         |
|                     |                         |
|                     |                         |
| (                   | Ok                      |

Ensure the check box for use Blue Sign Switch is checked.

| Check the operation of the Blue Sign so<br>the screen: | witch by checking the icon | at the bottom of     |
|--------------------------------------------------------|----------------------------|----------------------|
|                                                        |                            |                      |
| St û @ A                                               | - Map -                    | 14:22<br>30 Aug 2019 |

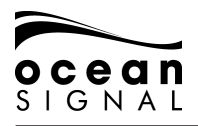

# 2. VESSEL DATA

Different static and voyage data is required for operating in Inland Waterways. Once Inland Waterways mode is selected the data can be entered directly.

# 1.4 Inland Static Data

| 🖇 💮 Settings 🕘 🌑 AIS 🗨 💮 Inland Static ┵ <password>:</password> |                          |              |                            |
|-----------------------------------------------------------------|--------------------------|--------------|----------------------------|
| ENI Number                                                      | Beam of Ship<br>12.0     |              | Length of Ship<br>32.0     |
| BI 4.0<br>External Antenna Position                             |                          | CI <u>12</u> | .0                         |
| BI 5.0                                                          |                          | CI 10        | .0                         |
| Quality of Course<br>High                                       | Quality of Speed<br>High |              | Quality of Heading<br>High |
|                                                                 | Save                     |              |                            |

| ENI Number                              | Unique European Vessel Id | dentification Number              |
|-----------------------------------------|---------------------------|-----------------------------------|
| Beam of Ship                            | BS (X.Xm)                 |                                   |
| Length of Ship                          | LS (X.Xm)                 |                                   |
| Internal Antenna Position               | BI and CI (X.Xm)          |                                   |
| External Antenna Position               | BI and Ci (X.Xm)          |                                   |
|                                         |                           | BI<br>GNSS<br>ANTENNA<br>CI<br>BS |
| Quality of Course, Speed<br>and Heading | High / Low                |                                   |

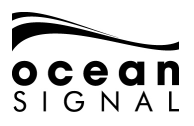

# 1.5

Inland Voyage Data

| 0                              | 0 Number of Assisting Tugboats |
|--------------------------------|--------------------------------|
| Loaded Status<br>Not Available | Air Draught (m)<br>0           |
| Convoy Extension               |                                |
| Bow (m)                        | Stern (m)                      |
| 0.0                            | 0.0                            |
| Port (m)                       | Starboard (m)                  |
| 0.0                            | 0.0                            |

| Inland Ship Type (ERI)          | Vessel or Convoy type           |  |
|---------------------------------|---------------------------------|--|
| Blue cones                      | 0, 1, 2, 3, B-Flag              |  |
| Number of Assisting<br>Tugboats | 0, 1, 2, 3, 4, 5, 6,<br>Unknown |  |
| Loaded Status                   | Loaded, Unloaded                |  |
| Max Draught                     | (X.XXm)                         |  |
| Convoy Extension                |                                 |  |

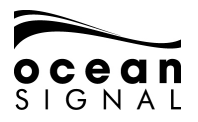

#### 3. INLAND WATERWAYS MESSAGES

#### 1.6 Incoming Messages

On receipt of an Inland Waterways Message a pop-up will appear

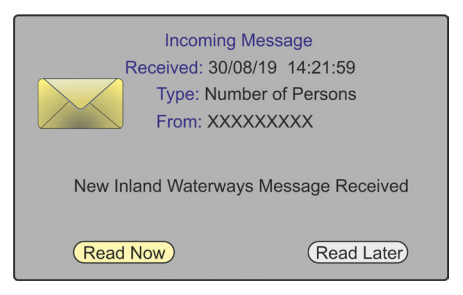

Pressing Read Now will open the message for reading.

| Sender                        |
|-------------------------------|
| Total Number Of Persons<br>45 |
| Crew<br>10                    |
| Passengers<br>30              |
| Shipboard Personnel<br>5      |
|                               |
| ОК                            |

Pressing Read Later will remove the pop-up leaving the message icon in the bottom panel.

Additional Menu items are added to the system for Inland Waterways operation.

| Mapping Menu                            |                 |   |                  |   |
|-----------------------------------------|-----------------|---|------------------|---|
| Messages >                              |                 |   |                  |   |
| Status >                                | Message Menu    |   |                  |   |
| Settings >                              | Send Message    |   |                  |   |
| Map Options >                           | Text Messages   | > |                  |   |
| Second Contraction of the second second | Safety Messages | > |                  |   |
|                                         | System Messages | > |                  |   |
|                                         | Inland Waterway | > |                  |   |
|                                         |                 |   | Inland Waterway  | / |
|                                         |                 |   | Send Message     |   |
|                                         |                 |   | Addressed Inbox  |   |
|                                         |                 |   | Addressed Outbox |   |
|                                         |                 |   | Broadcast Inbox  |   |
|                                         |                 |   | Broadcast Outbox |   |
|                                         |                 |   | Magaza Catur     |   |

1.7 Send Message -

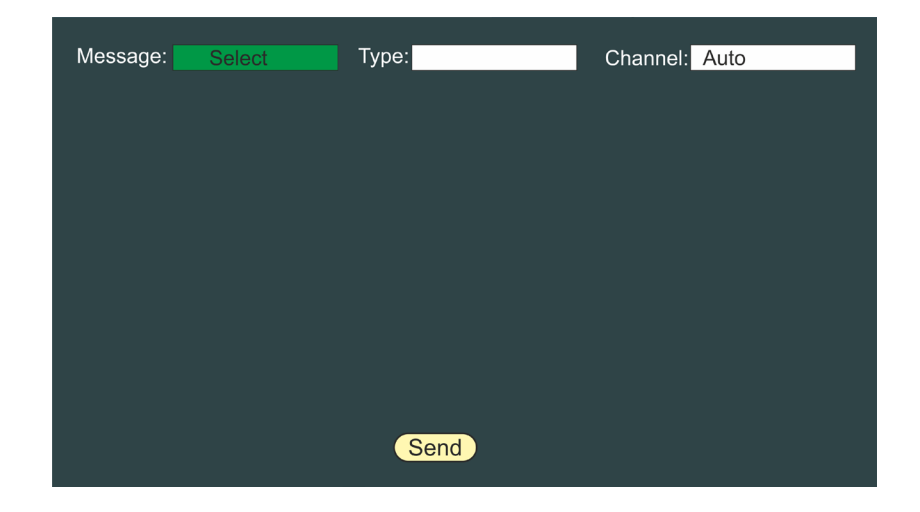

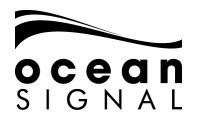

| Message | RFM21 - ETA*<br>RFM55 - POB<br>IFM16 - POB* | The type of message you wish to send                                                          |
|---------|---------------------------------------------|-----------------------------------------------------------------------------------------------|
| Туре    | Broadcast<br>Addressed                      | Whether you wish to send a message to<br>a specific recipient or to everybody within<br>range |
| Channel | Auto<br>Channel A<br>Channel B<br>Both      |                                                                                               |

\* Messages must be Addressed

When selecting an Addressed message a pop-up will be displayed

| Message: RF<br>UN Country:<br>Not Available<br>UN Location:      | Please Enter destination MMSI or select from one of the target MMSI's below | to<br>Minute<br>N/A |
|------------------------------------------------------------------|-----------------------------------------------------------------------------|---------------------|
| Not Available<br>Fairway Numb<br>Not Avaialble                   | Sort: By Distance                                                           |                     |
| Terminal Code<br>Not Available<br>Fairway Hecto<br>Not Available | Highlight & Press to Activate                                               | _                   |
|                                                                  | ОК                                                                          |                     |

Press to order vessels in the list by MMSI Number, Age of Target reception, Name of Vessel or Threat (TCPA/TCPA) then use 🕥 and 🕘 to highlight the chooser.

Use O and O to select the required vessel from the list and O to click OK .

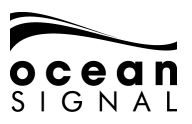

| Message: RFM21 - ETA                                                                                                    | Type: Addressed                                                                         | Channel: Auto                                        |
|----------------------------------------------------------------------------------------------------|-----------------------------------------------------------------------------------------|------------------------------------------------------|
| UN Country:<br>Not Available<br>UN Location:<br>Not Available<br>Fairway Number:<br>Not Available<br>Terminal Code:<br>Not Available<br>Fairway Hectometre: | ETA at Lock/Bridge<br>Month Day<br>N/A N/A<br>Number Of Assistin<br>0<br>Air Draft (m): | e/Terminal<br>Hour Minute<br>N/A N/A<br>ng Tugboats: |
| Not Available                                                                                                    | Destination: XX                                                                         | XXXXXXX                                              |

and displays the keyboard pop-up to enter the required message content.

Information required for the different messages is:

| RFM21 - ETA | UN Country<br>UN Location<br>Fairway Number<br>Terminal Code<br>Fairway Hectometre<br>ETA at Lock/Termina/Bridge<br>Number of Assisting Tugboats<br>Air Draft (m) |  |
|-------------|----------------------------------------------------------------------------------------------------|--|
| RFM55 - POB | Crew Members<br>Passengers<br>Shipboard Personnel                                                                                                    |  |
| IFM16 - POB | Total Number of Persons                                                                                                    |  |

When everything is correct O select "Send" and press O.

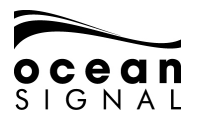

- 1.8 Message Boxes
- 1.8.1 Addressed Inbox
  - 🔳 🕐 Messages 🕘 🖤 Inland Waterways 😔 🗘 Addressed Inbox

| Date              | Sender     | Message     | Status |
|-------------------|------------|-------------|--------|
| 30/08/19 14:21:59 | XXXXXXXXXX | RFM55 - POB | Unread |
| 27/08/19 14:00:04 | XXXXXXXXX  | IFM16 - POB | Read   |
| 27/08/19 14:40:06 | XXXXXXXXX  | RTA         | Read   |
| 15/08/19 10:19:56 | XXXXXXXXX  | IFM16 - POB | Read   |
| 10/08/19 04:31:12 | XXXXXXXXX  | RFM55 - POB | Read   |
|                   |            |             |        |
|                   |            |             |        |
|                   |            |             |        |
|                   |            |             |        |
|                   |            |             |        |
|                   |            |             |        |
|                   |            |             |        |
|                   |            |             |        |
|                   |            |             |        |
|                   |            |             |        |
|                   |            |             |        |
|                   |            |             |        |
|                   |            |             |        |
|                   |            |             |        |
|                   |            |             |        |

Use O to select then O to read a message.

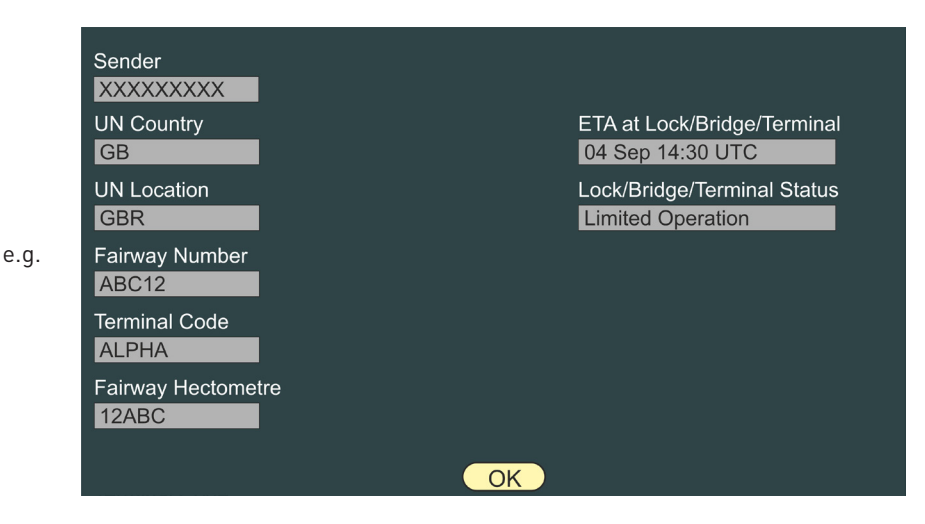

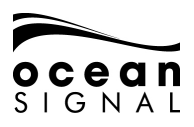

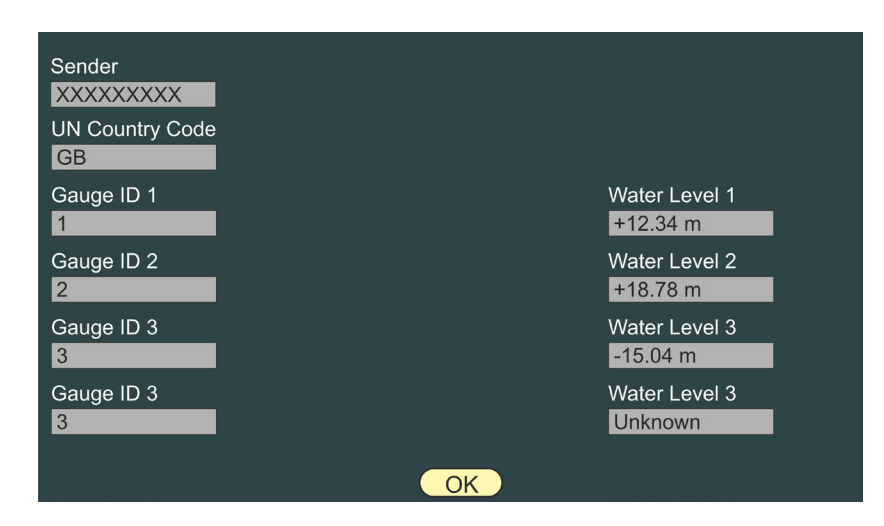

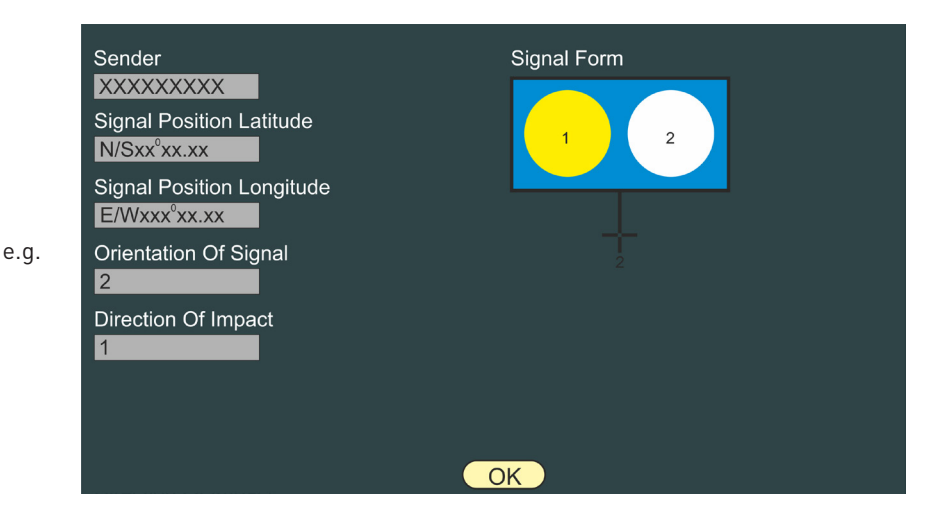

e.g.

07/05/2020

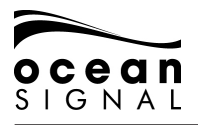

| .8.2 | Addressed Outbox  | ~ <b>~</b> |                      |                 |
|------|-------------------|------------|----------------------|-----------------|
|      | 🔳 🛈 Messages      | 🕘 🗘 Inla   | and Waterways 🛃 🗘 Ad | Idressed Outbox |
|      | Date              | Recipient  | Туре                 |                 |
|      | 28/08/19 15:39:18 | XXXXXXX    | Number of Persons    |                 |
|      | 28/08/19 15:18:10 | XXXXXXX    | ETA                  |                 |
|      | 27/08/19 14:00:20 | XXXXXXX    | Number of Persons    |                 |
|      |                   |            |                      |                 |
|      |                   |            |                      |                 |
|      |                   |            |                      |                 |
|      |                   |            |                      |                 |
|      |                   |            |                      |                 |
|      |                   |            |                      |                 |
|      |                   |            |                      |                 |
|      |                   |            |                      |                 |
|      |                   |            |                      |                 |
|      |                   |            |                      |                 |
|      |                   |            |                      |                 |
|      |                   |            |                      |                 |
|      |                   |            |                      |                 |
|      |                   |            |                      |                 |
|      |                   |            |                      |                 |

1.8.3 Message Setup Messages () Inland Waterways () Message Setup

To allow for a swift response to a request for information it is possible to pre-populate information for the RFM21 - ETA and RFM55 - POB messages.

| Message: Select |    |
|-----------------|----|
|                 |    |
|                 |    |
|                 |    |
|                 |    |
|                 |    |
|                 |    |
|                 |    |
|                 | Ok |

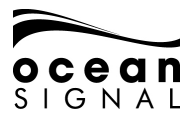

Select the message and use O , O and the pop-up keyboard to enter the required data.

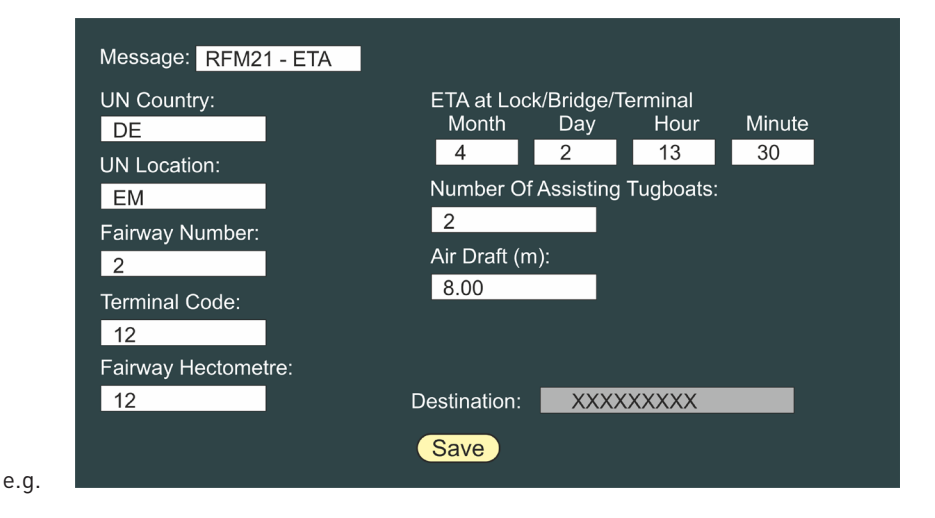

Select and press Save to enter the data.

Ocean Signal Ltd. Unit 4, Ocivan Way Margate CT9 4NN United Kingdom infoldoceansignal.com www.oceanginal.com

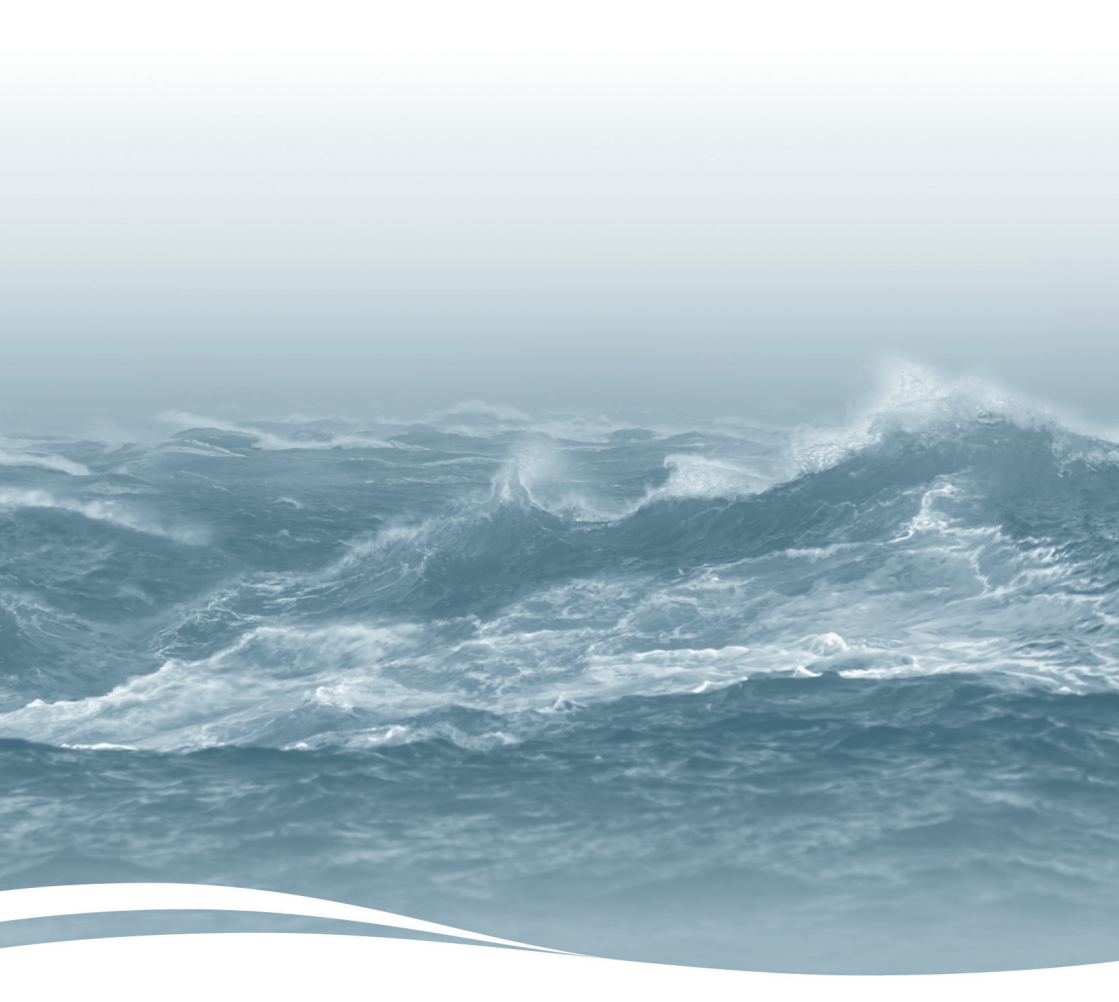